# คู่มือการใช้งาน การจัดการข้อมูลภายในองค์กร เพื่อการสืบค้นข้อมูลอย่างมีประสิทธิภาพ ผ่านทางหน้าเว็บเพจ "บริการข้อมูล"

บริการข้อมูล คือ เว็บเพจบริการข้อมูลเพื่อนำไปใช้ประโยชน์ทางราชการภายในมหาวิทยาลัย เทคโนโลยีราชมงคลล้านนา น่าน สามารถเข้าหน้าเพจผ่านทางหน้าเว็บไซต์ของมหาวิทยาลัยเทคโนโลยี ราชมงคลล้านนา น่าน (<u>https://nan.rmutl.ac.th/</u>) เมนู "บริการข้อมูล" อยู่ลำดับสุดท้ายในเมนูหลัก "คณะ หน่วยงาน" ดังรูปที่ 1

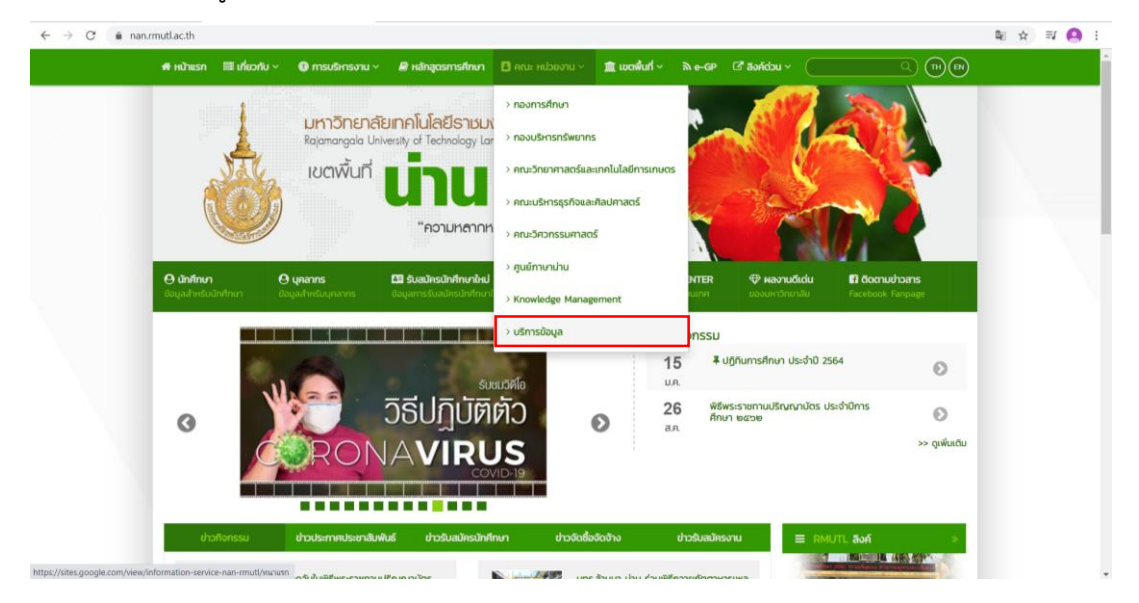

รูปที่ 1 ภาพแสดงหน้าเว็บไซต์มหาวิทยาลัยเทคโนโลยีราชมงคลล้านนา น่าน

เมื่อเข้าสู่เมนู "บริการข้อมูล" หน้าเว็บเพจ จะมีทั้งหมด 4 เมนู คือ รายชื่อบุคลากร, ภาพกิจกรรม, แบบฟอร์ม และคำสั่ง และแถบด้านบนมีเมนูหน่วยงานภายในกองบริหารทรัพยากรน่าน ให้เลือกอีก 4 เมนู และเมนูหน้าแรก ดังรูปที่ 2

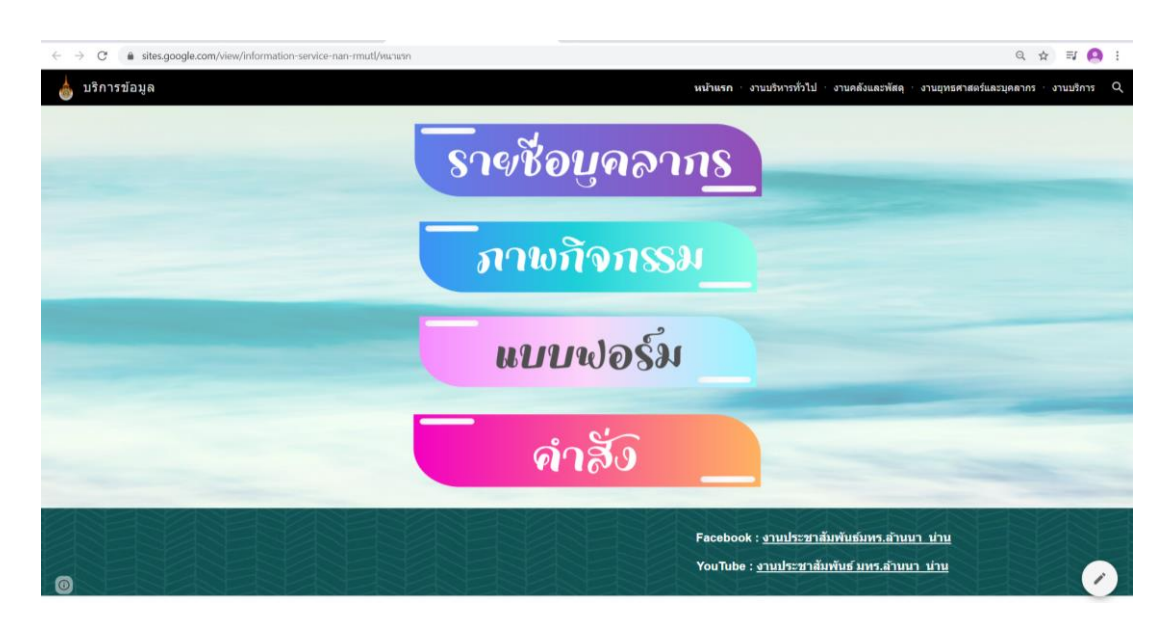

รูปที่ 2 ภาพแสดงหน้าเว็บเพจ "บริการข้อมูล"

## 1. รายชื่อบุคลากร

หน้ำเว็บเพจเมนู "รายชื่อบุคลากร" จะมีรายชื่อบุคลากรของมหาวิทยาลัยเทคโนโลยีราชมงคลล้านนา น่าน ทั้งหมด โดยแบ่งเป็นสังกัดกองและคณะต่าง ๆ ซึ่งคุณเฉลิมพล โนราช เป็นผู้ดูแลข้อมูลผ่าน Google drive และหน้าต่างด้านล่างจะเป็นข้อมูลเบอร์โทรศัพท์ภายในมหาวิทยาลัย เพื่อความสะดวกและรวดเร็วใน การประสานงาน (ต้องขอรับสิทธิ์ โดยจะจำกัดสิทธิ์การเข้าถึงข้อมูลเฉพาะบุคลากรของมทร.ล้านนา น่าน เท่านั้น) ดังรูปที่ 3 และรูปที่ 4

| ← → C 🔒 sites.google.c | com/view/information-service                                                                                                    | e-nan-rmutl/stuezoueanns                                              |                                        |                     |                          |                            |                              | N Q 🛧 🗊 🤮 i           |
|------------------------|----------------------------------------------------------------------------------------------------|-----------------------------------------------------------------------|----------------------------------------|---------------------|--------------------------|----------------------------|------------------------------|-----------------------|
| 📥 บริการข้อมูล         |                                                                                                    |                                                                       |                                        |                     | หน้าแรก งาบบ่            | ริหารทั่วไป ∘ งานคดังและพั | สดุ งานยุทธศาสตร์แ           | ສະນຸຄສາກs งาນນริการ Q |
|                        | ราจชื่อเ                                                                                                    | <u>บูคอากร</u>                                                        |                                        |                     |                          |                            |                              |                       |
|                        | หมายเหตุ : ขอสงวนสท<br>(สามารถ ขอรับสิทธิ์ได้เ                                                                                                    | ธ์เฉพาะบุคลากร มหาวิทยาลยเทคโนโล<br>chaleompon.dave@gmail.com : คุณเจ | ปราชทงคลลานนา นาเ<br>ลัมพล )           | u .                 |                          |                            |                              |                       |
|                        | ข้อมูลบุคลากรณวันที่15ม.ค<br>คณะวิศวกรรมศาสตร์                                                                                                    | .64<br>ວສ ນ ວິສວກາານເກພຣາແລະຮົວການ-ວິສ                                | าวกรรมเกษตร                            | งายอาัยะ            | แสนทวัสข                 | อาหารย่                    |                              |                       |
|                        | คณะวิศากรรมศาสตร                                                                                                    | วศ.น.วิศวกรรมเกษตรและชวกาพ-วิศ                                        | DUSSHUMMS                              | นายสุรชย            | อมงาน                    | สาราช                      |                              |                       |
|                        | inductory of the state of the state of the s | าสาวาราวมีการระบบการระบบการครามการคราม                                | Instituted and a                       | นายณฐพล             | กาบคา                    | BEEREG                     | distance in the              |                       |
|                        | INTRA PROPERTY AND THE STATE                                                                                                    | THE D. THE PERSON AND A DESCRIPTION OF THE                            | 101000100110100                        | W1079308/19         | WYWHO ITO                | N0104144110                | 1990 Idwices                 |                       |
|                        | and shares and                                                                                                    | an u tabara (www.sanara) ulula                                        | 10000000000000000000000000000000000000 | นายนายนุยุทธ        | Programming              | 1012001100110100           | N 2 M N 10 11                |                       |
|                        | and the second second                                                                                                    | THE PROPERTY AND A PROPERTY AND A                                     | ign and involvement                    | una concerna        |                          | พุษ (มหา แพร (จาน          |                              |                       |
|                        | MDL: MITTSSIM LINES                                                                                                    | IN D. INTERNATION CONTRACTOR CONTRACT                                 |                                        | N IDDSCARS          | Normal Contraction       | arense                     |                              |                       |
|                        | anusano manana                                                                                                    | าก ม รัสวอสมปัญชีว รัสวอสมปัญชีว                                      |                                        | นายอาร์นน           | 1/2015                   | 011910                     |                              |                       |
|                        | and the second second                                                                                                    | an a far constant of a constant of                                    |                                        | u in this way       | 100 M                    | annut                      |                              |                       |
|                        | and in the second second second                                                                                                    |                                                                       |                                        | นายกฎหารท           | data and a second second | 01910                      | all secols after             |                       |
|                        | ana and a second and a second and a second as a second as a second | สุด และพรรับออนเสืออาเสือสารสารอ                                      |                                        | นายก็จจากไกร์       | Estaursei                | largera                    | N DWG 10 G                   |                       |
|                        | ourself and a second second                                                                                                    | ## U 02102 5000 00 000 10 000 000                                     |                                        | unalitioned         | atustias                 | Interne                    | allow die                    |                       |
|                        | ดอมาเสียวรรรด้อนสะสื่อปสา                                                                                                    | สส น ความวลังกอาเพ็ดการสื่อสารสากอ                                    | พี่ช่วยศาสตราจารย่                     | นางอาร์กลม์         | azak                     | ต้ร่วยศาสตราจารย่          |                              |                       |
|                        | สุดแหล้มหารกิจและสิตปกา                                                                                                    | สส น อาหาอังกอหเพื่อการสื่อสารสากอ                                    |                                        | มางสาวมีมตรา        | 3302042                  | breece                     |                              |                       |
|                        | อณะบริหารชาวินอะส์อน่อา                                                                                                    | สส น.อาหาอังกฤษเพื่อการสื่อสารสากอ                                    |                                        | นางตัวส             | ไขยสา                    | อาจารย่                    |                              |                       |
|                        | ອກມາເຈັ້າການກາງການລະຕິລາໄຕກ                                                                                                    | สส น.ควพวลังกฤษเพื่อการสื่อสารสากอ                                    |                                        | Mr. Stuart Cornelis | Ransom                   | อาจารย์                    |                              |                       |
|                        | คณะบริหารชาภิจและสิลปสา                                                                                                    | การการการการการการการการการการการการการก                              |                                        | นายเฉลิมพล          | โพราช                    | พักวิชาการศึกษา            |                              |                       |
|                        | <u>คณะวิทยาสาสตร์และเพลโพ</u>                                                                                                    | สาขาพืชศาสตร์                                                         | ปต์บัติการ                             | นางสาวสมาลี         | มีพลวสว                  | พัดวิหาดารเดพตร            |                              |                       |
|                        | ดณะวิทยาศาสตร์และเทคโน                                                                                                    | สามาพืชศาสตร์                                                         | ระดับ 2                                | NIDENDAN            | สายอดม่วง                | พนักงานการเกษตร            |                              |                       |
|                        | en::วิทยาสาสตร์และเทคโน                                                                                                    | สาขาวิทยาศาสตร์                                                       | มัช่วยศาสตราจารย์                      | wandstated          | เหลือมโสกรร              | พัชวยศาสตราจารย์           | คำช่วยอธิกา<br>เป็นว่ายอธิกา |                       |
|                        | ดณะวิทยาสาสตร์และเทคโน                                                                                                    | สาขาวิทยาศาสตร์                                                       | ผู้ช่วยสาสตราจารย์                     | W10/F12WS5faWS      | กลมา                     | ผู้ช่วยศาสตราจารย์         | พ้วหน้าสาร                   |                       |
|                        |                                                                                                    | สาขาวิทยาศาสตร์                                                       | ปอันดีการ                              | นายายมพล            | พาใจธรรม                 | นักวิทยาศาสตร์             |                              |                       |
|                        | ดณะวิทยาสาสตร์และเทคโน                                                                                                    | สาขาวิทยาศาสตร์                                                       |                                        | นางสาวพิมพ์มนก      | บังเมน                   | นักวิทยาศาสตร์             |                              |                       |
|                        | สณะวิทยาสาสตร์และเพลโน                                                                                                    | สาขาวิทยาศาสตร์                                                       | ตู้ข่วยศาสตราจารย์                     | WHENEWED            | เกลีย                    | ญ้ช่วยศาสตราจารย์          |                              |                       |
|                        | สณะวิทยาสาสตร์และเทคโน                                                                                                    | สาขาวิทยาศาสตร์                                                       | คู่ห่วยศาสตราจารย์                     | นายขับข้อ           | ดีสุพล่า                 | ผู้ช่วยศาสตราจารย์         |                              |                       |
|                        | ดณะวิทยาศาสตร์และเทคโน                                                                                                    | สาขาวิทยาศาสตร์                                                       | <b>พัชวยศาสตราจาร</b> ย์               | นางสาวรับติภรณ์     | อ็นต่า                   | ะเข่วยศาสตราจารย่          |                              |                       |

รูปที่ 3 ภาพแสดงหน้าเว็บเพจเมนู "รายชื่อบุคลากร"

| ← → C                                                                                                    | tl/รายซอบคลากร                                                 |                                             |             |                        |                                   |             | <b>a</b> ∥ Q,                                                                                                   | ☆ II 🤗 i      |
|----------------------------------------------------------------------------------------------------|----------------------------------------------------------------|---------------------------------------------|-------------|------------------------|-----------------------------------|-------------|----------------------------------------------------------------------------------------------------|---------------|
| 💩 บริการข้อมูล                                                                                                    |                                                                |                                             |             | หน้าแรก ง              | าบบริหารทั่วไป งานคลังและพัสดุ    | • งานยุทท   | รศาสตร์และบุคลากร                                                                                               | ່ งานบริการ Q |
| คณะวิทยาศาสตร์และเทคโน                                                                                                    | สำนักงานคณะ                                                    | 14                                          | างเมญจวรรณ  | ศาสองส์                | เจ้าพนักงานวิทยาศาสตร์            | _           |                                                                                                    |               |
| กองการศึกษา                                                                                                    |                                                                | ผู้อำนวยการ น                               | างหลักพร    | ดูหา                   | ผู้สำนวยการกองการศึกษาน่าน        | ผู้สามวยกา  | Contractor States                                                                                               |               |
| กองบริหารหรืพยวกร                                                                                                    |                                                                | ผู้อ่านวยการ น                              | างพราพร     | จันพิบูลย์             | ผู้อ่านวยการกองบริหารทรัพยากรน่าน | ผู้ส่านวยกา |                                                                                                    |               |
| คณะวิศวกรรมศาสตร์                                                                                                    |                                                                | 14                                          | กขอนุขัย    | หมื่นไย้ง              | ข่างเทคนิด                        |             | 10000                                                                                                    |               |
| คณะวิสวกรรษศวสตร์                                                                                                    |                                                                | 14                                          | กระประกาศ   | สัมทะรักษา             | นักวิชาการช่างอุดสาหกรรม          |             |                                                                                                    |               |
| คณะวิศวกรรษศาสตร์                                                                                                    |                                                                | ч                                           | ายเกรียงไกร | ธนะมิลร                | นักวิชาการข่างอุตสาหกรรม          |             |                                                                                                    |               |
| คณะวิศวกรรมศาสตร์                                                                                                    |                                                                | 14                                          | ានតណ្ដែល    | สาลวพก                 | นักวิหาการน่างอุตสาหกรรม          |             |                                                                                                    |               |
| คณะวิศวกรรมศาสตร์                                                                                                    |                                                                |                                             | ายวิโรจน์   | ศาวรรณ์                | ข่างเทคนิด                        |             | the second second second second second second second second second second second second second second second se |               |
| Correct of the second second s |                                                                |                                             |             |                        |                                   |             |                                                                                                    |               |
| เนอร์โทรศัพท์กายใน : เนอร์โทรศัพท์ก                                                                                                    | เขโน                                                           |                                             |             |                        |                                   |             |                                                                                                    |               |
| unamadurdu                                                                                                    | ion the surger                                                 | และกับแนกวิ่มเรือเกี่ยวอย่างออกกัวแนว เล่วน |             |                        |                                   | Inne        |                                                                                                    |               |
| สมายสมาคล                                                                                                    | NU IDIA 2 (NANNA) IDIA AN TADIAD (NO NO 10 DADANA AND 10 TO 10 |                                             |             | ส่วนโด เวนเดตบเว็บเห็น |                                   | tribu's     |                                                                                                    |               |
| to tota bit                                                                                                    | 102                                                            | 39 NA 1018219411 034-771398                 |             | de l'antena            | Second 1                          |             |                                                                                                    |               |
| de Verene de la companya de la companya de la companya de la companya de la companya de la companya de la comp                                                                                                    |                                                                |                                             |             | a 10/10/12             | 172 IWDM 1444                     | 1           |                                                                                                    |               |
| สานกงานบรหาร                                                                                                    | 4000                                                           | กองการตกษา                                  | 7440        | สานกรานเ               | านแหล เน เลยขวภาพ                 |             |                                                                                                    |               |
| ผู้ขวยอธการบด                                                                                                    | 1003                                                           | ผู้อานวิมีการกองการตกษา                     | 7119        | หองบฏบต                | การเหตุเนเลยขวกาพ                 |             |                                                                                                    |               |
| สานกงานบรหาร/สารบรรณ                                                                                                    | 1501                                                           | สานกงานกองกองการศกษา                        | 7252        | สานกงานเ               | าขาวขาเทคานเลยการอาหาร            |             |                                                                                                    |               |
| สานกงานบริหาร/เลขานุการ                                                                                                    | 1401                                                           | งานวิชาการและทะเบียน                        | 7253        | สาขาวชาเ               | ทคโนโลยีการอาหาร ดีก 3            | 1           |                                                                                                    |               |
| หน่วยตรวจสอบภายใน                                                                                                    | 1401                                                           | งานประกันดุณภาพการศึกษา                     | 7253        | ส่านักสาขา             | าวีชาสตรศาสตร                     | 7           |                                                                                                    |               |
| กองบริหารทรัพยาก                                                                                                    | 1                                                              | งานกิจการนักศึกมา                           | 7118        | สาขาวีชาต              | <b>โดวศาสตร์</b>                  | 7           |                                                                                                    |               |
| ผู้อำนวยการกองบริหารหรัพยากร                                                                                                    | 1000                                                           | ศูนบวัฒนธรรมศึกษา                           | 7118        | สาขาวิชาเ              | ระมง (อ.จุลทรรศน์/อ.เอกชัย)       | 1           |                                                                                                    |               |
| สำนักงานกองบริหารหรัพยากร                                                                                                    | 1001                                                           | งานวิจัยและพัฒนา                            | 7252        | สาขาวิชาเ              | lsะมง (อ.อมรชัย)                  | 1           |                                                                                                    |               |
| งานยุทธศาสตร์                                                                                                    | 7227                                                           | งานวิทยบริการและเทตโนโลยีสารสน              | เทศ 7233    | สำนักงานเ              | <u>เาชาวิชาวิทยาศาสตร์</u>        | 7           |                                                                                                    |               |
| งานบุคลากร                                                                                                    | 7258                                                           | ศูนย์คอมพิวเตอร์และเครือข่าย                | 508006      | สาขาวิชาวิ             | ทยาศาสตร์ (คณิตศาสตร์)            | 7           |                                                                                                    |               |
| หัวหน้าแผนกพัสดุ (คุณสุพัตรา)                                                                                                    | 1604                                                           | ห้องปฏิบัติการคอมพิวเตอร์                   | 508006      | สาขาวิชาวิ             | ทยาศาสตร์ (เคมี)                  | 7           |                                                                                                    |               |
| แผนกพัสดุ (คุณเภวลิน)                                                                                                    | 1601                                                           | แผนกห้องสมุด                                | 7233        | สาขาวีชาวี             | ทยาศาสตร์ (วิทยาการคอมพิวเตอ      | s) 50       |                                                                                                    |               |
| แผนกพัสดุ (คุณนรินรดา)                                                                                                    | 7255                                                           |                                             |             | -                      |                                   |             |                                                                                                    |               |
| แผนกพัสถ (มือก็อ)                                                                                                    | 088-5775357                                                    | ดกแบริหารธรกิจและสิลปะ                      | สาสตร์      |                        | ดกมะวิสวกรรมสาสตร์                |             |                                                                                                    |               |
| (i) uativolutou                                                                                                    |                                                                |                                             |             |                        |                                   |             |                                                                                                    |               |

รูปที่ 4 ภาพแสดงหน้าเว็บเพจข้อมูลเบอร์โทรศัพท์ภายในมหาวิทยาลัย

#### 2. ภาพกิจกรรม

หน้าเว็บเพจเมนู "ภาพกิจกรรม" จะเป็นการรวบรวมลิงค์กิจกรรมต่าง ๆ ของมหาวิทยาลัยเทคโนโลยี ราชมงคลล้านนา น่าน โดยแบ่งเป็นหมวดกิจกรรม ได้แก่ การประชุมการสัมมนาและศึกษาดูงาน, วิจัยและ บริการวิชาการ, การจัดนิทรรศการ/กิจกรรมภายในและภายนอก, กิจกรรมพิเศษและวันสำคัญ, กิจกรรม นักศึกษาและศิลปะวัฒนธรรม และผลงานดีเด่นและได้รับรางวัล ซึ่งผู้ใช้สามารถกดเข้าไปที่ลิงค์เพื่อค้นหาภาพ หรือเนื้อหาข่าวของกิจกรรมต่าง ๆ ดังรูปที่ 5

| 💩 บริการข้อมูล |                                                                                                    | หน้าแรก งานบริหารทั่วไป งานคลังและพัสดุ งานยุทธศาสตร์และบุคลากร งาบบริการ Q |
|----------------|----------------------------------------------------------------------------------------------------|-----------------------------------------------------------------------------|
|                | <u>ภาพทิจกรรม</u>                                                                                  |                                                                             |
|                | <ul> <li>การประชุมการสัมมนาและศึกษาดูงาน</li> </ul>                                                |                                                                             |
|                | <ul> <li><u>วจยและบรการวชาการ</u></li> <li><u>การจัดมิทรรศการ/กิจกรรมภายในและภายนอก</u></li> </ul> |                                                                             |
|                | <ul> <li><u>กิจกรรมพิเศษและวันสำคัญ</u></li> <li><u>กิจกรรมนักศึกษาและติลปวัฒนธรรม</u></li> </ul>  |                                                                             |
|                | <ul> <li>ผลงานดีเด่นและได้รับรางวัล</li> </ul>                                                     |                                                                             |

รูปที่ 5 ภาพแสดงหน้าเว็บเพจเมนู "ภาพกิจกรรม"

เมื่อเลือกเมนูย่อยในหน้าเว็บเพจ "กิจกรรม" ตัวอย่างเช่น เมนูย่อยการประชุมการสัมมนาและศึกษา ดูงาน เมื่อเลือกแล้วจะปรากฏ ปีพ.ศ. ให้เลือก โดยเลือกเมนูตามปี พ.ศ. ที่จัดกิจกรรมที่ต้องการค้นหาข้อมูล ซึ่งข้อมูลจะมีตั้งแต่ปี พ.ศ. 2563 (ตุลาคม 2564) เป็นต้นไป เมื่อเลือกปี พ.ศ. ที่ต้องการแล้วจะปรากฏ หน้าลิงค์ภาพกิจกรรม ดังรูปที่ 6 และ รูปที่ 7

| 💩 บริการข้อมูล | หน้าแรก งานบริหารทั่วไป งานคลังและพัสดุ งานบุทธศาสตร์และบุคลากร งานบริการ | , Q |
|----------------|---------------------------------------------------------------------------|-----|
| ורה            | <u>โจกรรม</u> : การประชุมการสัมมนาและศึกษาดูงาน                           | Į,  |
| . ปี พ         | 1. 2563 (คลาคม-ธันวาคม)                                                   |     |
| . <u>11</u> n  | 1. 2564                                                                   |     |
| . ปี พ         | 1. 2565                                                                   |     |
|                |                                                                           |     |

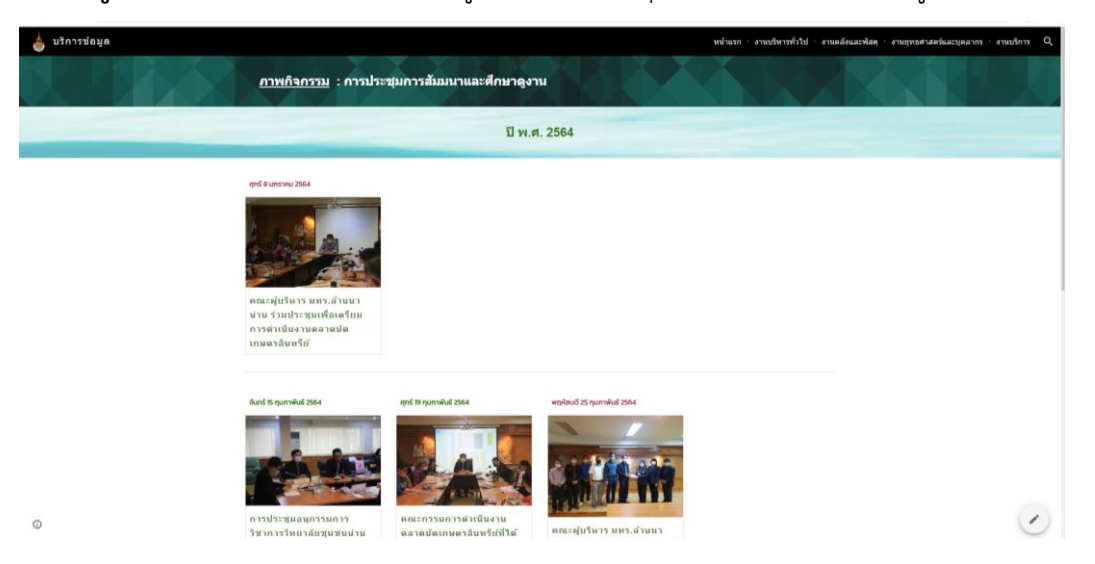

**รูปที่ 6** ภาพแสดงหน้าเว็บเพจเมนูย่อย "การประชุมการสัมมนาและศึกษาดูงาน"

**รูปที่ 7** ภาพแสดงหน้าเว็บเพจเมนูย่อย "การประชุมการสัมมนาและศึกษาดูงาน ปี พ.ศ. 2563"

#### 3. แบบฟอร์ม

หน้าเว็บเพจเมนู "แบบฟอร์ม" จะเป็นการรวบรวมไฟล์เอกสารแบบฟอร์มต่าง ๆ ที่ใช้ภายใน มหาวิทยาลัยเทคโนโลยีเทคโนโลยีราชมงคลล้านนา น่าน โดยแบ่งเป็นหมวดงานของกองบริหารทรัพยากรน่าน ได้แก่ บริหารทั่วไป, คลังและพัสดุ, ยุทธศาสตร์และแผน, บุคลากร และบริการ ดังรูปที่ 8

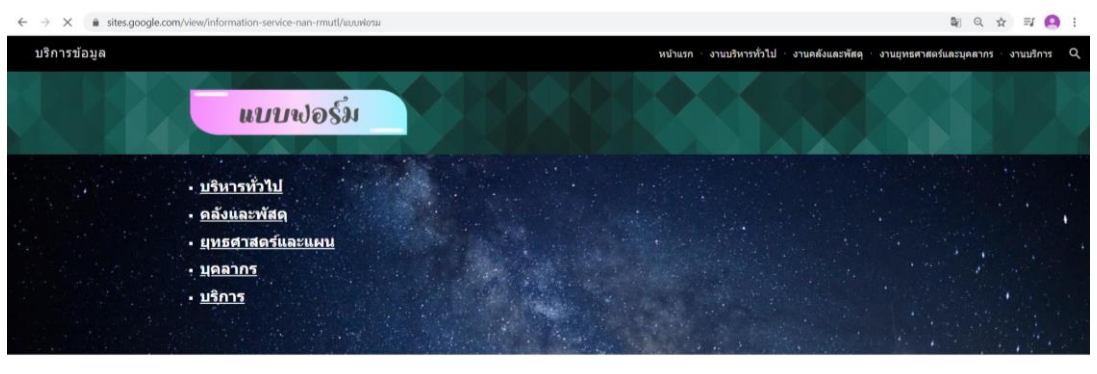

รูปที่ 8 ภาพแสดงหน้าเว็บเพจ "แบบฟอร์ม"

เมื่อเลือกเมนูย่อยในหน้าเว็บเพจเมนู "แบบฟอร์ม" ตัวอย่างเช่น เมนูย่อยบริหารทั่วไป เมื่อเลือกแล้ว จะปรากฏรายการของแบบฟอร์มต่าง ๆ เป็นไฟล์ .docx และ .pdf ให้เลือกตามหัวข้อที่ต้องการใช้ สามารถ คลิกที่ชื่อไฟล์เพื่อดาวน์โหลด ดังรูปที่ 9

| ← → C 🔒 sites.goog | gle.com/view/information-service-nan-rmutl/wuwlersa/wuwler | ม-บรหาขงานหวไป                         |                                     | Q 🕁 🗐 🥝                               |
|--------------------|------------------------------------------------------------|----------------------------------------|-------------------------------------|---------------------------------------|
| บริการข้อมูล       |                                                            | หบ้าแรก                                | ∙ งานบริหารทั่วไป · งานคลังและพัสดุ | ∙ งานยุทธศาสตร์และบุคลากร งานบริการ C |
|                    | <u>แบบฟอร์ม</u> : บริหารทั่วไป                             |                                        |                                     |                                       |
|                    | 1.แบบฟอร์มรูปแบบดามหลักการใช้หนังสือร                      | าชการ                                  |                                     |                                       |
|                    | TITLE                                                      | LAST MODIFIED                          |                                     |                                       |
|                    | 🚾 1.1รูปแบบต่ำสัง.docx                                     | Feb 18 งานประชาสัมพันธ์ มหร.สำหนา น่าน |                                     |                                       |
|                    | 1.2รูปแบบหนึ่งสือภายนอก.docx                               | Feb 18 งานประชาสัมพันธ์ มหร.สำหนา น่าน |                                     |                                       |
|                    | 🔟 1.3รูปแบบบัพทึกข้อตวาม.docx                              | Feb 18 งานประชาสัมพันธ์ มทร.สำหนา น่าน |                                     |                                       |
|                    | 1.4รูปแบบประกาศ.docx                                       | Feb 18 งานประชาสัมพันธ์ มทร สำหนา น่าน |                                     |                                       |
|                    |                                                            |                                        |                                     |                                       |
|                    | 2.แบบฟอร์มล่ำหรับเพิ่มเดิมช้อความ                          |                                        |                                     |                                       |
|                    | ΠΤLΕ                                                       | LAST MODIFIED                          |                                     |                                       |
|                    | 👿 2.1แบบฟอร์มศำลัง.docx                                    | Feb 18 งานประชาสัมพันธ์ มพร.สำหนา น่าน |                                     |                                       |
|                    | 🕎 2.2แบบฟอร์มหนังสือภายนอก.docx                            | Feb 18 งานประชาสัมพันธ์ มทร.สำหนา น่าน |                                     |                                       |
|                    | 2.3แบบฟอร์มบันทึกข้อความ.docx                              | Feb 18 งานประชาสัมพันธ์ มพร.สำหนา น่าน |                                     |                                       |
|                    | 2.4แมนพ่อรัมประกาศ.docx                                    | Feb 18 งานประชาสัมพันธ์ มทร.สำหนา น่าน |                                     |                                       |
| 0                  |                                                            |                                        |                                     |                                       |

รูปที่ 9 ภาพแสดงหน้าเว็บเพจรายการเอกสารงานบริหารทั่วไป

### 4. คำสั่ง

หน้าเว็บเพจเมนู "คำสั่ง" จะเป็นการรวบรวมไฟล์เอกสารคำสั่งต่าง ๆ ภายในมหาวิทยาลัยเทคโนโลยี ราชมงคลล้านนา น่าน เมื่อเลือกแล้วจะปรากฏปี พ.ศ. ให้เลือก โดยเลือกเมนูตามปี พ.ศ. ที่เราต้องการค้นหา ข้อมูล ซึ่งข้อมูลจะมีตั้งแต่ปี พ.ศ. 2564 เป็นต้นไป เมื่อเลือกปี พ.ศ. ที่ต้องการแล้วจะปรากฏหน้าลิงค์รายการ คำสั่ง ดังรูปที่ 10 และรูปที่ 11

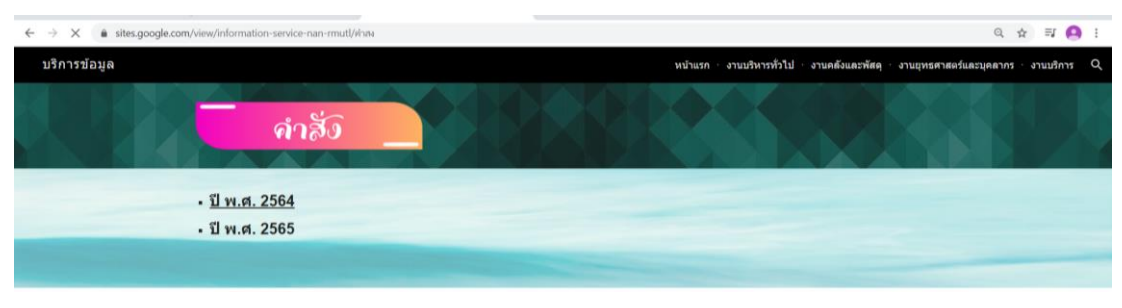

**รูปที่ 10** ภาพแสดงหน้าเว็บเพจ "คำสั่ง"

| ← → ♂ 🔒 sites.google.com/view/info | rmation-service-nan-rmutl/ค่าสง/คำสง2564                    |                                        |         |                 |                 |            | Q, 1           | tr ≣J  | 0 :    |
|------------------------------------|-------------------------------------------------------------|----------------------------------------|---------|-----------------|-----------------|------------|----------------|--------|--------|
| 📥 บริการข้อมูล                     |                                                             |                                        | หน้าแรก | งานบริหารทั่วไป | งานคลังและพัสดุ | งานยุทธศาเ | สตร์และบุคลากร | งานบริ | D arni |
|                                    | คำสั่ง                                                      |                                        |         |                 |                 |            |                |        |        |
| π                                  | TLE                                                         | LAST MODIFIED                          |         |                 |                 | Ø          |                |        |        |
| 33                                 | 1-2564 แต่งตั้งคณะกรรมการจัดนิทรรสการของดีเมืองน่าน ประจำปี | Feb 28 งานประชาสัมพันธ์ มพร สำหนา น่าน |         |                 |                 | _          |                |        |        |
| <b>2</b> 36                        | -2584 แต่งตั้งคณะกรรมการต่าเนินงานโตรงการปัจฉัมนิเทศ ปีการ  | Mar 8 งานประชาสัมพันธ์ มพร.สำนนา น่าน  |         |                 |                 |            |                |        |        |
| = 42                               | -2564 แต่งตั้งคณะกรรมการต่อนรับคณะรัฐมนตรีฯ.pdf             | Mar 8 งานประชาสัมพันธ์ มหร.สำหนา น่าน  |         |                 |                 |            |                |        |        |
|                                    |                                                             |                                        |         |                 |                 |            |                |        |        |

รูปที่ 11 ภาพแสดงหน้าเว็บเพจรายการเอกสารคำสั่ง

## 5. แถบเมนูด้านบนของหน้าเว็บเพจ "บริการข้อมูล"

เป็นลิงค์หน้าเว็บกองบริหารทรัพยากรน่าน ตามหมวดงานต่าง ๆ ของกอง ได้แก่ งานบริหารทั่วไป, งานคลังและพัสดุ, งานยุทธศาสตร์และแผน และงานบริการ เพื่อเพิ่มช่องทางการค้นหาข้อมูลเพื่อนำไปใช้ ประโยชน์ทางราชการภายในมหาวิทยาลัย ผ่านทางเข้าเว็บไซต์กองบริหารทรัพยากรน่าน ดังรูปที่ 12

| <ul> <li>C          <ul> <li>sites.google.com/view/information-service-nen-mutl/mututn</li> <li>บริการข้อมูล</li> </ul> </li> </ul> | หป่าแรก        | 🔍 😒 📰 🤷 🗄                                                                               |
|----------------------------------------------------------------------------------------------------|----------------|-----------------------------------------------------------------------------------------|
|                                                                                                    | รางชื่อบูคลากร |                                                                                         |
|                                                                                                    | ิภาพกิจกรรม    |                                                                                         |
|                                                                                                    | แบบพอร์ม       |                                                                                         |
|                                                                                                    | คำสัง          |                                                                                         |
| 0                                                                                                    | Faceboo        | * : <u>งานประชาสัมพันธ์มหร.สำหนา น่าน</u><br>: : <u>งานประชาสัมพันธ์ มหร.สำหนา น่าน</u> |

รูปที่ 12 ภาพแสดงแถบเมนูด้านบนของหน้าเว็บเพจแรก "บริการข้อมูล"

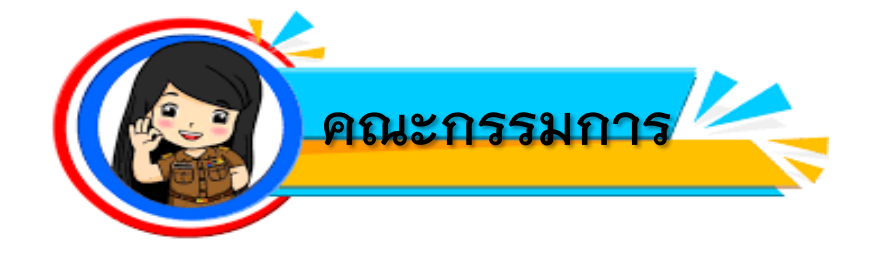

การจัดการความรู้ Knowledge Managment

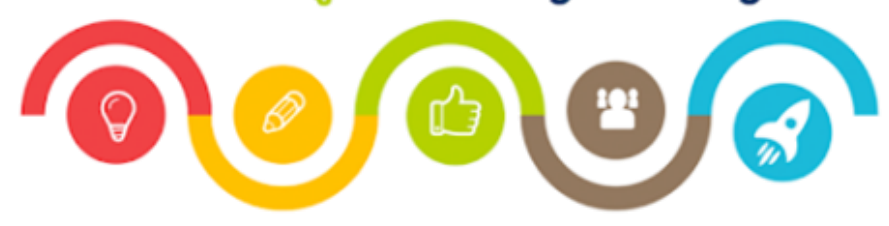

| 1. นางนลัทพร       | คูหา       |
|--------------------|------------|
| 2. นางณปภัช        | พันธุ์แก้ว |
| 3. นางสาวสกาวเดือน | เมฆวิไล    |
| 4. นายชุมพล        | พาใจธรรม   |
| 5. นางเจนจิรา      | ถุงเสน     |
| 6. นางเบญจวรรณ     | คำสองสี    |
| 7. นางสิริรัตน     | ต้นผล      |
| 8. นายเฉลิมพล      | โนราช      |
| 9. นายอภิเดช       | กรรณิกา    |
| 10. นางสาวโสภาวรรณ | พรหมจักร   |
| 11. นางสาวราตรี    | ทิพย์เนตร  |
| 12. นางสาวเกวลิน   | คำอินสม    |